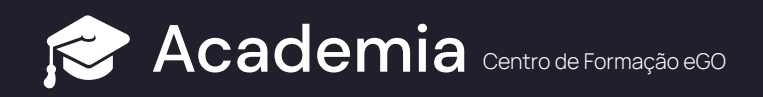

Aceda ao separador "Imóveis"

(1)

## **Com inserir Certificado Energético?**

Siga este tutorial para inserir a certificação energética dos seus imóveis diretamente no seu eGO.

## 825 Imóveis Minha agência, atualizados recentemente C Pesquisa Q (Referência, Localização, Morada, Natureza, Estado, Disponibilidade, Descrição, C Minha Rede MIS Ć ⊞ ≣ ← 1 2 3 4 5 ... 55 → Ordenar por 9 \* ~ Imóvei: Selecionar todos Limpar Publicar no Site / Portais Associar etiqueta Enviar por email Apagar Imprimir ••• Empreendimento LISBON GREEN VALLEY Moradia 541 ● Disponível 75% ⑦ 🗗 🎯 📽 📉 🥞 🖡 1 Belas Clube de Campo (Belas), Queluz e Belas 126 Venda -Situado no coração de um Parque Florestal, em pleno contacto com a natureza e a poucos minutos do centro de Lisboa, das praias de cascais e da histórica vila de Sintra, o Belas Clube de Campo é um empreendimento com o cunho do André Jordan Group, que alia soluções residenciais de alto nível, a um conjunto de serviço... 3 Gerir MLS Associar etiqueta ais Visitas Chaves Frações - Gestão processos Histórico de Precos -Apartamento T4 APA\_2273 A1F 🖲 Disponível 🔼 🥵 🕗 🥵 🕼 🤝 T4 Alta de Lisboa Alta de Lieboa, Lumia

2 Selecione o imóvel ao qual pretende adicionar o "Certificado Energético"

| Apartamento T2                                                                                                    | 0 🕫 📽 🖾 🛸 🖡       |
|----------------------------------------------------------------------------------------------------|-------------------|
| Associar etiqueta Serr MLS                                                                                                  |                   |
| Morada/Proprietário Oportunidades 1 Site / Portais + Visitas Chaves Placas Gestão processos Histórico de Preços +           |                   |
| Apartamento T3                                                                                                    | ◎ ☞ ◎ ☞ ◎ ☞ ■ ♠ ▼ |
|                                                                                                    | ٩                 |
| Associar etiqueta 🔊 Gerir MLS                                                                                               |                   |
| Morada/Proprietário + 2 Oportunidades + 3 Site / Portais + 2 Visitas + Chaves Piacas Gestão processos Histórico de Preços + |                   |

## 3 No canto superior direito, selecione em "Editar Imóvel"

| Dashboard     | Apartamento T3 | <u>79%</u> 사 ○ 모 ⓒ 여 ᅜ ⓒ =- Editar imóvel |
|---------------|----------------|-------------------------------------------|
| Oportunidades |                | VER NA PÁGINA                             |
| Imóveis       |                | Nedócio / Preços                          |

(4) Na secção "Certificação Energética", selecione a opção correspondente e preencha os restantes campos de acordo com a situação do imóvel

| Editar imóvel                                                                                                    |                                                  |                            | Normal and the second second s |
|----------------------------------------------------------------------------------------------------|--------------------------------------------------|----------------------------|----------------------------------------------------------------------------------------------------|
| Angarlador<br>PROCURAR CONTACTO                                                                                           |                                                  | Q ou Crie um n             | novo contacto                                                                                                    |
| Certificação Energética<br>CERTIFICAÇÃO ENERGETICA<br>Escolha a Certificação Energética<br>CONSUMO DE ENERGIA<br>KWh      | CERTIFICADO N.º<br>EMISSÕES DE CO2<br>/m²        | EXPIRA EM                  |                                                                                                    |
| Certificação Energética<br>CERTIFICAÇÃO ENERGÉTICA<br>Escolha a Certificação Energética v<br>CONSUMO DE ENERGIA<br>KWh/m² | CERTIFICADO N.*<br>EMISSÕES DE CO2<br>kgCO2/m²   | EXPIRA EM                  |                                                                                                    |
| Editar imóvel                                                                                                    |                                                  |                            | ୶୶ Indicadores de mercado Cancelar Guardar Imóvel                                                                                                    |
| Angariador<br>PROCURAR CONTACTO                                                                                           |                                                  | Q ou Crie um novo contacto |                                                                                                    |
| Certificação Energética                                                                                                   | CERTIFICADO N.º                                  | EXPIRA EM                  |                                                                                                    |
| Escolha a Certificação Energética<br>Escolha a Certificação Energética<br>A+                                              | EMISSÕES DE CO2<br>kaCO2/m²                      | i                          |                                                                                                    |
| A<br>B<br>B-<br>C<br>D                                                                                                    | DATA DE FIM                                      | AVISAR FIM DE CONTRATO 🕐   | + Adicionar contrato digitalizado                                                                                                    |
| E<br>F<br>G<br>Isento<br>Avaliação em curso                                                                               | MINHA AGÈNCIA COM<br>Regime aberto O Exclusivo O | Sem alerta                 | ) Renovação automática                                                                                                    |

No final deste passo, a certificação energética do seu imóvel ficará disponível no anúncio.

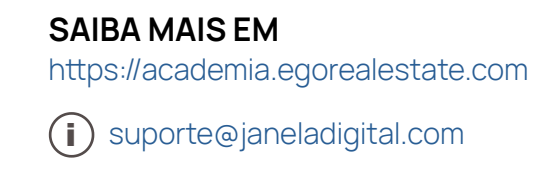